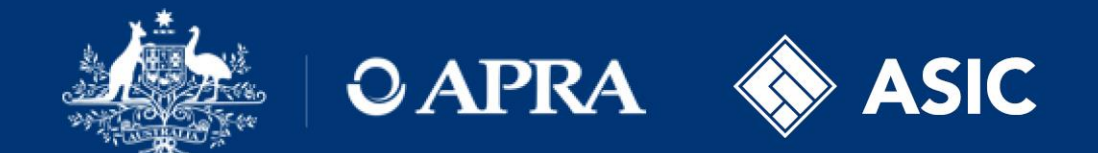

#### Financial Accountability Regime

# Submitting an entity profile

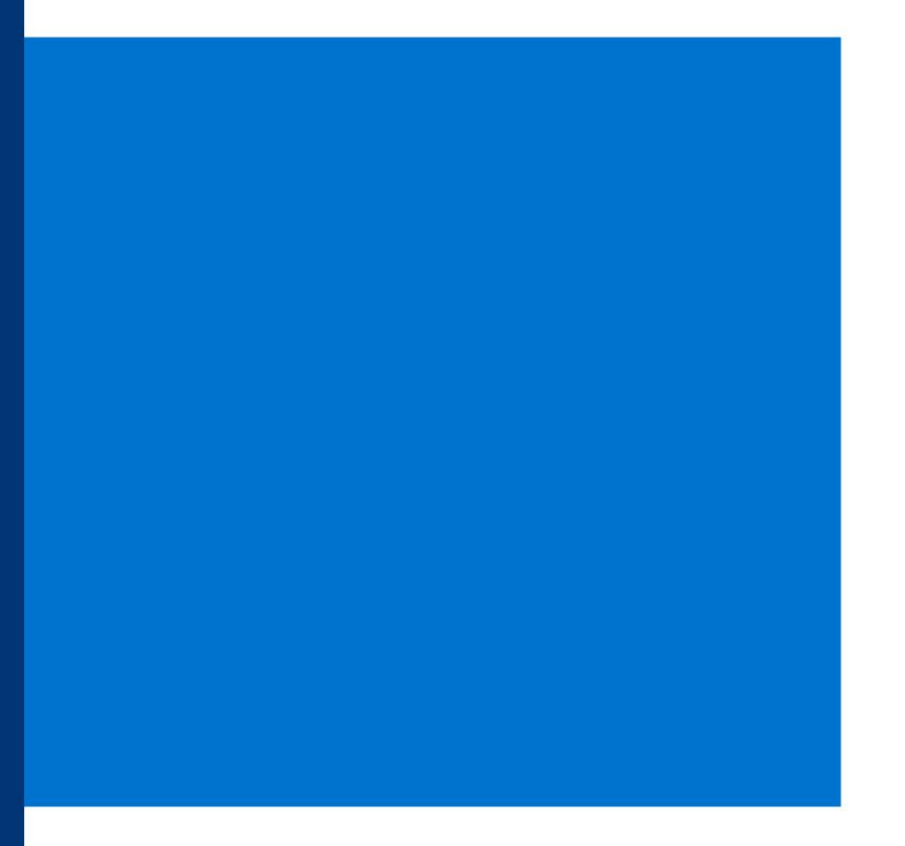

#### **FAR - entity profile form**

| FAR classification enhanced/core                                                                                                    | *                                                                                |
|----------------------------------------------------------------------------------------------------|----------------------------------------------------------------------------------|
| FAR classification start date                                                                                                    | *                                                                                |
| Supporting calculations                                                                                                    | Choose File                                                                      |
| Dual/sole regulated entity                                                                                                    | ✓ ★                                                                              |
| Dual/sole regulated start date                                                                                                    | *                                                                                |
| ACL Number<br>AFSL Number                                                                                                    |                                                                                  |
| Foreign entity                                                                                                    | ⊖ Yes ⊖ No                                                                       |
| Country of incorporation                                                                                                    | <b>~</b>                                                                         |
| Supporting documents                                                                                                    | Choose File                                                                      |
|                                                                                                    |                                                                                  |
| gnificant Related Entities<br>ne accountable entity must ensure any significa<br>Add<br>eclaration                                                                                                    | ant related entity information is provided and remains current                   |
| gnificant Related Entities<br>ne accountable entity must ensure any significa<br>Add<br>eclaration<br>I declare I am authorised to provide this information<br>information is true and correct.                    | ant related entity information is provided and remains current<br>n and that the |
| gnificant Related Entities<br>ne accountable entity must ensure any significa<br>Add<br>eclaration<br>I declare I am authorised to provide this information<br>information is true and correct.<br>Name:           | n and that the                                                                   |
| gnificant Related Entities<br>ne accountable entity must ensure any significa<br>Add<br>aclaration<br>I declare I am authorised to provide this information<br>information is true and correct.<br>Name:<br>Title: | n and that the                                                                   |

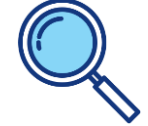

\* Fields with a red asterisk are mandatory and must be populated before the form can be submitted.

#### **Entity profile – FAR details**

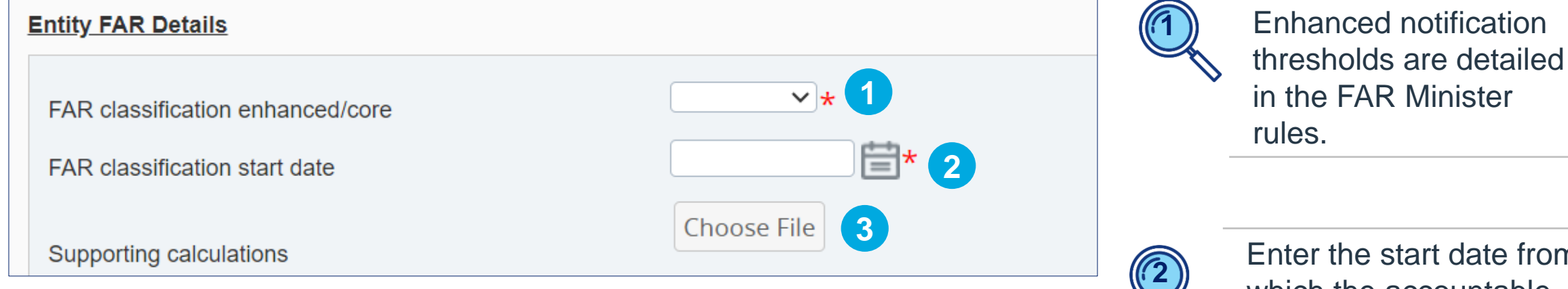

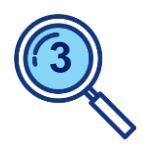

Supporting calculations are not required when completing the form, unless specifically requested by the Regulators. Enter the start date from which the accountable entity is classified as '*enhanced*' or '*core*'.

When submitting this form for the first time, this date would correspond to the date the entity first becomes an accountable entity.

For changes, enter the date the classification changed.

#### Entity profile – sole or dual entity

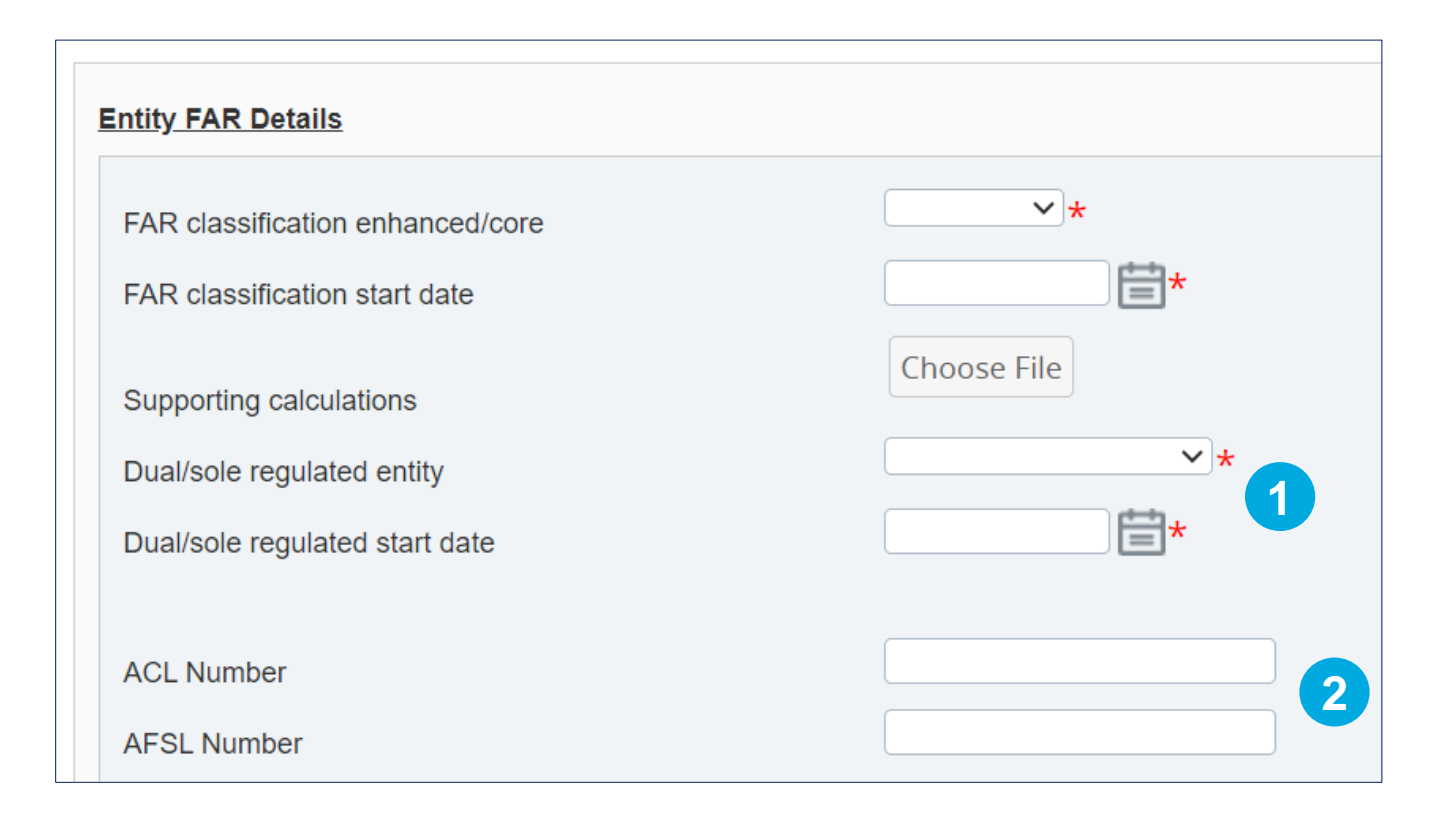

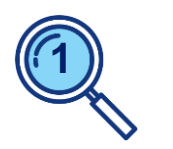

Sole = APRA regulated Dual = APRA and ASIC regulated

When submitting this form for the first time, this date would correspond to the date the entity first becomes an accountable entity.

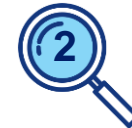

Only required for dual regulated entities.

#### **Entity profile – foreign accountable entity**

| Foreign entity           | ⊖Yes ⊖No 1    |
|--------------------------|---------------|
| Country of incorporation | ✓             |
| Supporting documents     | Choose File 2 |
|                          |               |

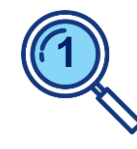

Select 'Yes' if the entity is a foreign accountable entity as defined in the FAR Act.

If '*No*' is selected, the only country available for selection in the dropdown list will be '*Australia*'.

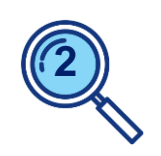

Optional: As needed, you may upload any relevant supporting documents for the '*Entity FAR Details*' section. These will need to be in PDF format.

## Entity profile – Significant Related Entities (SREs)

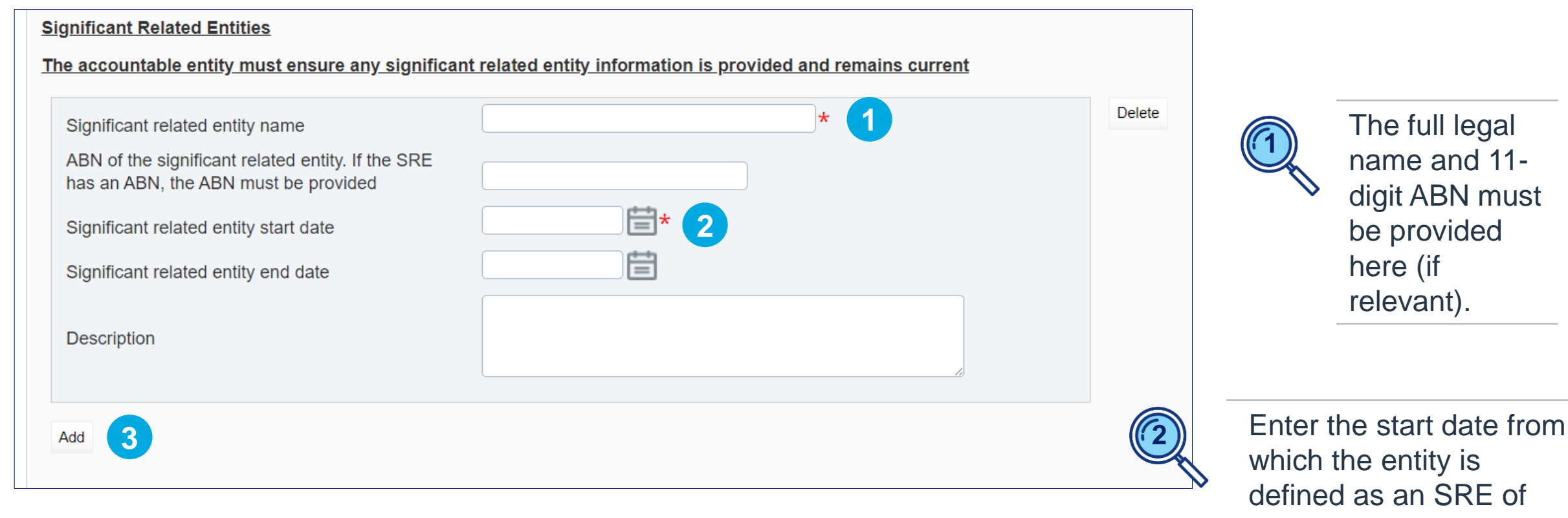

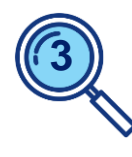

Select '*Add*' to expand the SRE section, or to add additional SREs.

the accountable entity. When submitting this form for the first time, this date would correspond to the date the entity first becomes an accountable entity.

#### **Entity profile – declaration and submission**

| declare I am authorised to provide this inform<br>nformation is true and correct.              | ation and that the                                                                           |                                               |                 |
|------------------------------------------------------------------------------------------------|----------------------------------------------------------------------------------------------|-----------------------------------------------|-----------------|
| Name:                                                                                          |                                                                                              |                                               | *               |
| Title:                                                                                         |                                                                                              |                                               | *               |
| Date:                                                                                          | 08/01/2024                                                                                   | *                                             |                 |
|                                                                                                |                                                                                              | Save As Draft                                 | Validate & Save |
| iew Return                                                                                     |                                                                                              |                                               |                 |
| Return name: EP form name test                                                                 | Return reference: FAREP2                                                                     | 9427                                          |                 |
| Return end date: 15/01/2024                                                                    | Return due date:                                                                             |                                               |                 |
| Return status: Complete                                                                        | Categories:                                                                                  |                                               |                 |
| Actions                                                                                        |                                                                                              |                                               |                 |
|                                                                                                |                                                                                              |                                               |                 |
| Validate &<br>Submit                                                                           |                                                                                              |                                               |                 |
| Submit Return                                                                                  |                                                                                              |                                               |                 |
|                                                                                                |                                                                                              |                                               |                 |
| Your return has been validated and can now<br>this return.                                     | be submitted. Please click the "Submit" but                                                  | ton to confirm that you wish to su            | bmit            |
| Once submitted, a return can no longer be ec<br>If an error is subsequently discovered you car | lited, but can still be viewed in submission<br>n apply to resubmit the return using the "Re | history.<br>equest Resubmission" functionalit | у.              |
|                                                                                                |                                                                                              |                                               |                 |

Cancel

To submit the form: (1) Click 'Validate & Save' (2) Click 'Validate & Submit'; (3) Click 'Submit'.

> At each point, if errors or validation issues are noted, these are required to be resolved before proceeding to the next step.

Entity FAR Administrators will receive an automated email notification with the return reference when the form has been successfully submitted.

#### Submitting an entity profile

#### 1. Notification email: Entity profile submission received

|                                                                                                    | Всс                        |                                                                                                    |
|----------------------------------------------------------------------------------------------------|----------------------------|----------------------------------------------------------------------------------------------------|
|                                                                                                    | Subject                    | Notification of FAR Entity Profile update(s) from Test Bank with reference FAREP123456                                                                                                    |
| Dear Joe                                                                                                   |                            |                                                                                                    |
| APRA and ASI<br>relevant, furth                                                                            | C have rece<br>ner informa | eived a submission with update(s) to the FAR Entity Profile from Test Bank, with name Test Bank Entity Profile and reference FAREP123456. The information submitted will be processed and, if ation may be requested. |
| Regards<br>Australian Prudential Regulation Authority and Australian Securities and Investments Commission |                            |                                                                                                    |
| NOTE: Please                                                                                               | do not rep                 | ly to this system generated email.                                                                                                    |

#### 2. Notification email: Entity profile submission processed

|                                                           | Всс         |                                                                                                    |
|-----------------------------------------------------------|-------------|----------------------------------------------------------------------------------------------------|
|                                                           | Subject     | Notification that the of FAR Entity Profile submission for Test Bank has been processed                                                                                             |
| Dear Joe                                                  |             |                                                                                                    |
| The Financia<br>requested.                                | l Accountab | lity Regime - Entity Profile submission by Test Bank, with return name Test Bank Entity Profile and reference FAREP12345 has been processed, f relevant, further information may be |
| Regards<br>Australian Prudential Regulation Authority     |             |                                                                                                    |
| NOTE: Please do not reply to this system generated email. |             |                                                                                                    |

#### **Corporate profile – entity profile information**

| Menu | <b>▲</b> ? ⊖                                                                                                    |                                                                        |  |
|------|----------------------------------------------------------------------------------------------------|------------------------------------------------------------------------|--|
|      | Corporate Profile                                                                                                    | Once you receive the                                                   |  |
|      | The sections of your corporate profile are listed below. You should regularly check and ensure that your corporate profile is up to date. | system-generated em<br>confirming your entity                          |  |
|      | Corporate Profile                                                                                                    | profile form has been                                                  |  |
|      | FAR - Corporate Profile   FAR - Accountable Persons                                                                                       | processed, you can<br>view your updated FA<br>entity profile informati |  |

system-generated email confirming your entity profile form has been processed, you can view your updated FAR entity profile information via the 'Corporate Profile' menu, under

the 'FAR – Corporate Profile' heading.

### Information and support

| APRA Connect<br>support material            | <b>APRA website:</b><br>APRA > Data and Statistics > APRA Connect > <u>APRA Connect support material</u>                                                                                                    |
|---------------------------------------------|----------------------------------------------------------------------------------------------------|
| FAR reporting<br>form instruction<br>guides | <b>APRA website:</b> APRA > APRA's functions > Financial Accountability Regime > <u>APRA</u><br><u>Connect FAR reporting forms - instruction guides</u>                                                                                                    |
| Information paper                           | APRA website: APRA > APRA's functions > Financial Accountability Regime > Financial<br>Accountability Regime: Information for accountable entities<br>ASIC website: ASIC > Regulatory resources > Financial services > Financial Accountability<br>Regime > Financial Accountability Regime: Information for accountable entities (RG 279) |
| FAR<br>single point of<br>contact mailbox   | far@apra.gov.au                                                                                                    |

## Thank you

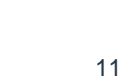